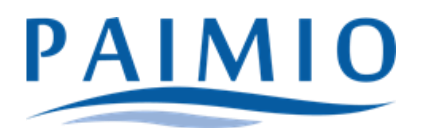

## Miten löydän lapseni Vasun eli varhaiskasvatussuunnitelman Wilmasta?

- 1. Kirjaudu Wilmaan selaimella osoitteessa paimio.inschool.fi.
- 2. Valitse se lapsi, jonka vasua haluat tarkastella.
- 3. Klikkaa ylhäältä "Tuki".

| Viestit | Kokeet | Tuki | Hakemukset ja päätök                                                                          | kset          | Tulo | ostee | t  | Kyse | lyt | Tiedo | otteet                   | Ryhmien henkilökunta | Muu henkilökunta |
|---------|--------|------|-----------------------------------------------------------------------------------------------|---------------|------|-------|----|------|-----|-------|--------------------------|----------------------|------------------|
|         |        |      | <u>Viestit</u><br>Sinulle ei ole yhtään uutta viestiä.<br><mark>⊠ Kirjoita uusi viesti</mark> |               |      |       |    |      |     |       |                          |                      |                  |
|         |        |      |                                                                                               |               |      |       |    |      |     |       |                          |                      |                  |
|         |        |      |                                                                                               | < Tammi2023 > |      |       |    |      | >   | Ty    | <u>öjärjestys tänään</u> |                      |                  |
|         |        |      |                                                                                               | Ma            | Ti   | Ke    | То | Pe   | La  | Su    |                          |                      |                  |
|         |        |      |                                                                                               | 26            | 27   | 20    | 20 | 20   | 24  |       |                          | Päivän työjärjestys  | on tyhjä.        |
|         |        |      |                                                                                               | 26            | 27   | 28    | 29 | 30   | 31  | 1     |                          |                      |                  |
|         |        |      |                                                                                               | 2             | 3    | 4     | 5  | 6    | 7   | 8     |                          |                      |                  |

4. Näet tässä kaikki lapsesi varhaiskasvatussuunnitelmat.

|                 | Tuki | Hakemukset ja päätöks | et Ti                                 | ulosteet | Kyselyt | Tiedotteet | Ryhmien henkilökunta |  |  |  |  |
|-----------------|------|-----------------------|---------------------------------------|----------|---------|------------|----------------------|--|--|--|--|
|                 |      |                       |                                       |          |         |            |                      |  |  |  |  |
|                 |      |                       |                                       |          |         |            |                      |  |  |  |  |
| Muut asiakirjat |      |                       |                                       |          |         |            |                      |  |  |  |  |
|                 |      |                       | 28.11.2022 Varhaiskasvatussuunnitelma |          |         |            |                      |  |  |  |  |
|                 |      |                       |                                       |          |         |            |                      |  |  |  |  |

5. Klikkaa sitä vasua, jota haluat tarkastella.

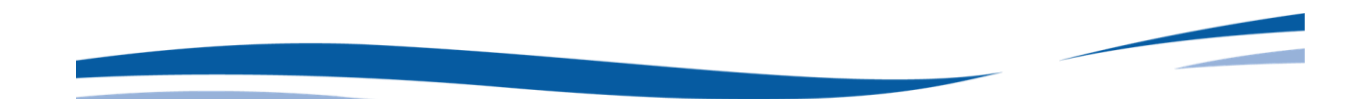